# LORA / LORAWAN TUTORIAL 25

# Downlink Demonstration **With The Things Network**

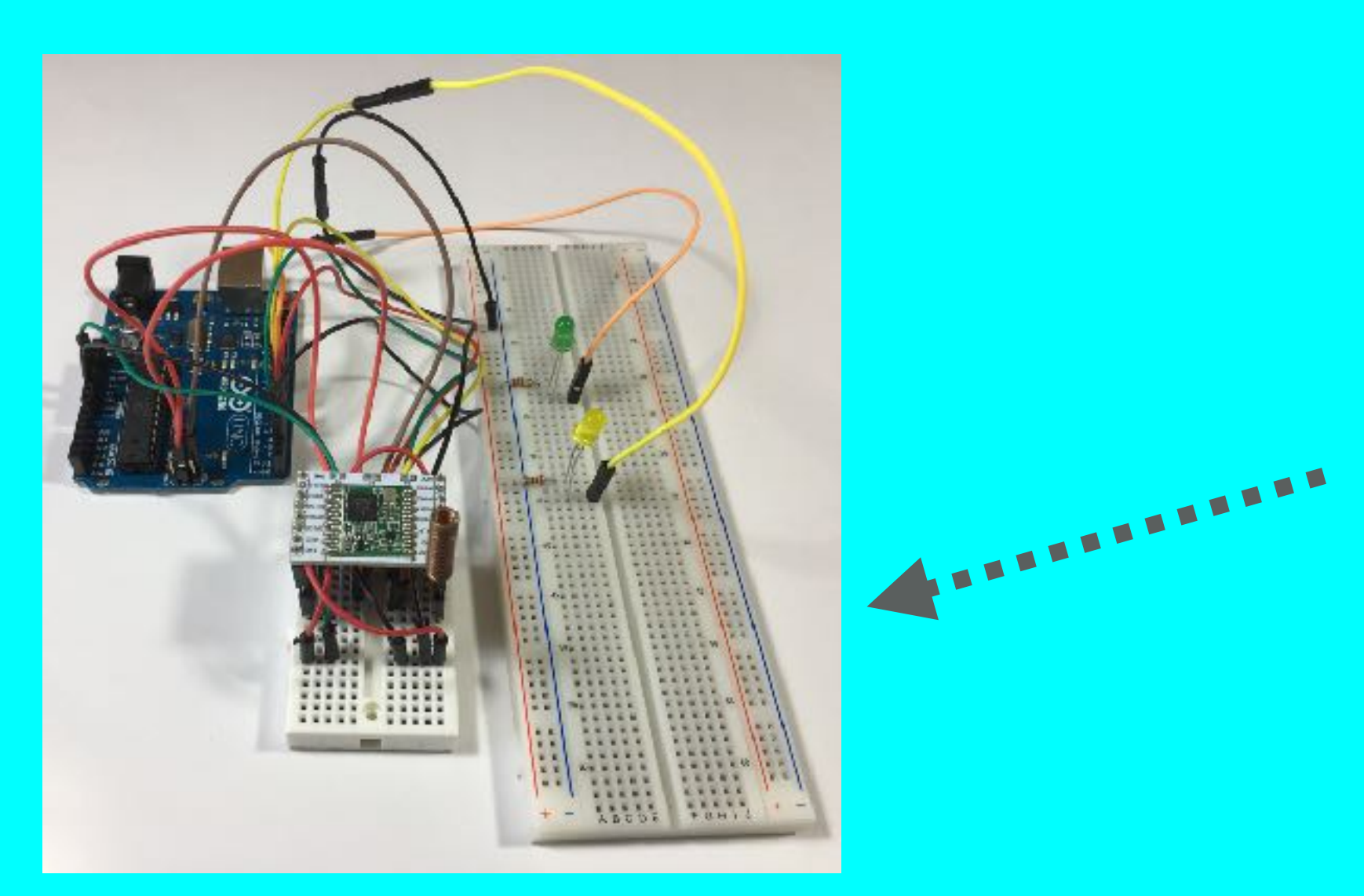

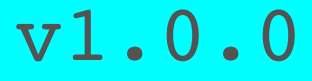

mobilefish.com

### THE THINGS WORK

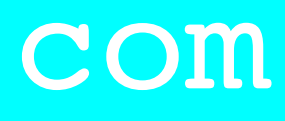

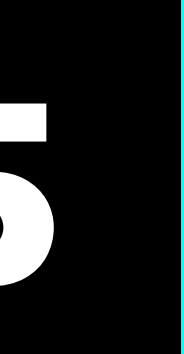

# INTRO

 In this tutorial I will demonstrate how downlink messages are send from The Things Network to my self build LoRa development board using the MCCI Arduino LMIC library.

### mobilefish.com

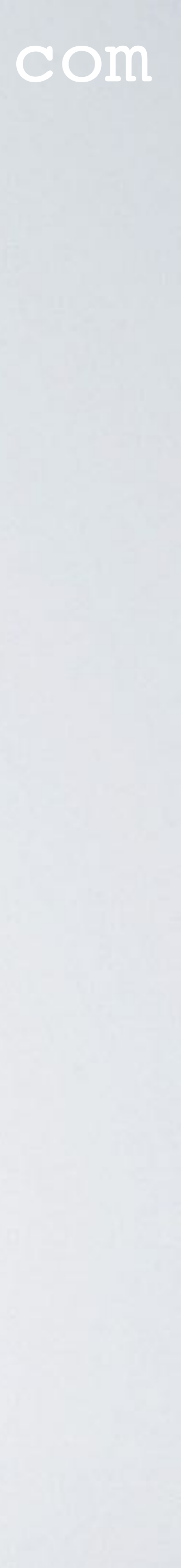

# DEMONSTRATION PREPARATION

- I assume you have watched Tutorial 22. activation method.
- For security reasons, in the TTN console, the registered device "youtube\_demo\_device" the DevEUI and AppKey are modified.
- AppKey accordingly.
- Make sure a LoRa gateway is in your area and your LoRa end device can send messages to that gateway.

### mobilefish.com

In that video I created the ttn-otaa-mydemo sketch and demonstrated the OTAA

• To keep these videos as short as possible, in this Tutorial I already have re-saved the ttn-otaa-mydemo sketch and called it ttn-otaa-downlink and changed the DevEUI and

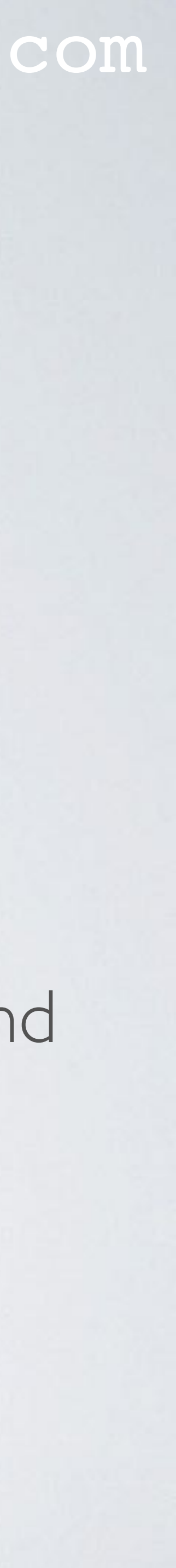

### MODIFY SKETCH

- Open the Arduino IDE and modify the ttn-otaa-downlink sketch. Add the codes marked:
  - //---- Added -----Code //------
  - in https://www.mobilefish.com/download/lora/ttn-otaa-downlink.ino.txt

mobilefish.com

• Please note this sketch still transmits the message "Hello, world!" every 60 seconds.

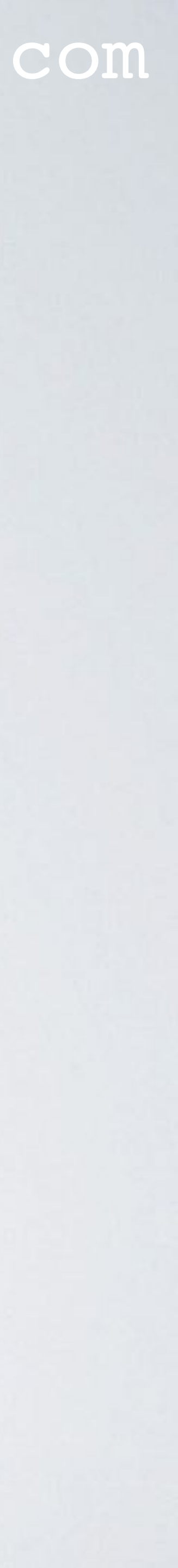

## MODIFY HARDWARE SETUP

resistors are connected to the Arduino Uno.

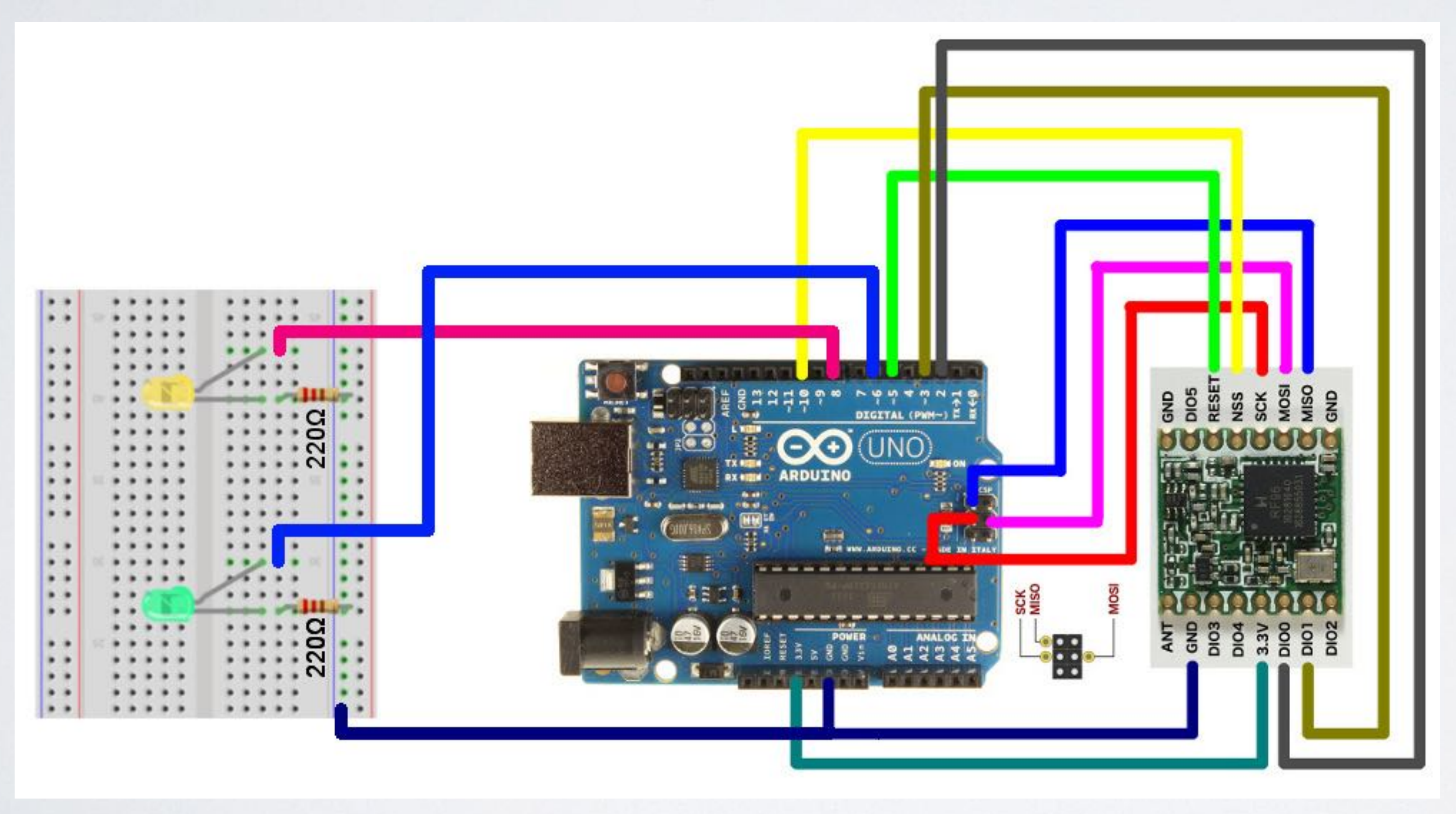

mobilefish.com

# • To detect the received downlink messages, two leds, green and yellow, including $220\Omega$

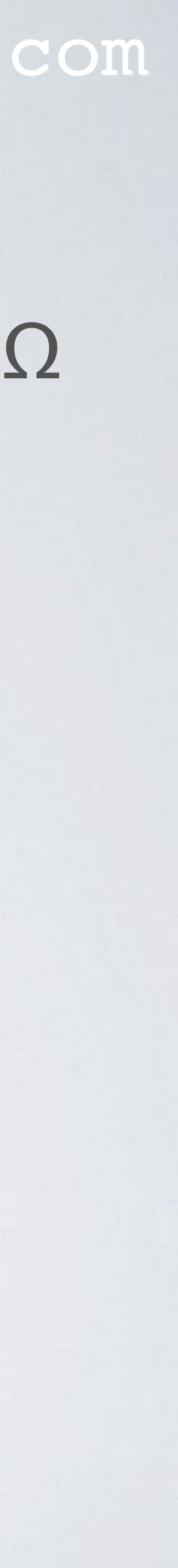

### MODIFY HARDWARE SETUP

 <u>https://www.mobilefish.com/images/developer/lorawan\_rfm95\_arduino\_leds.jpg</u> https://www.mobilefish.com/images/developer/lorawan\_rfm95\_arduino\_leds\_overview.jpg

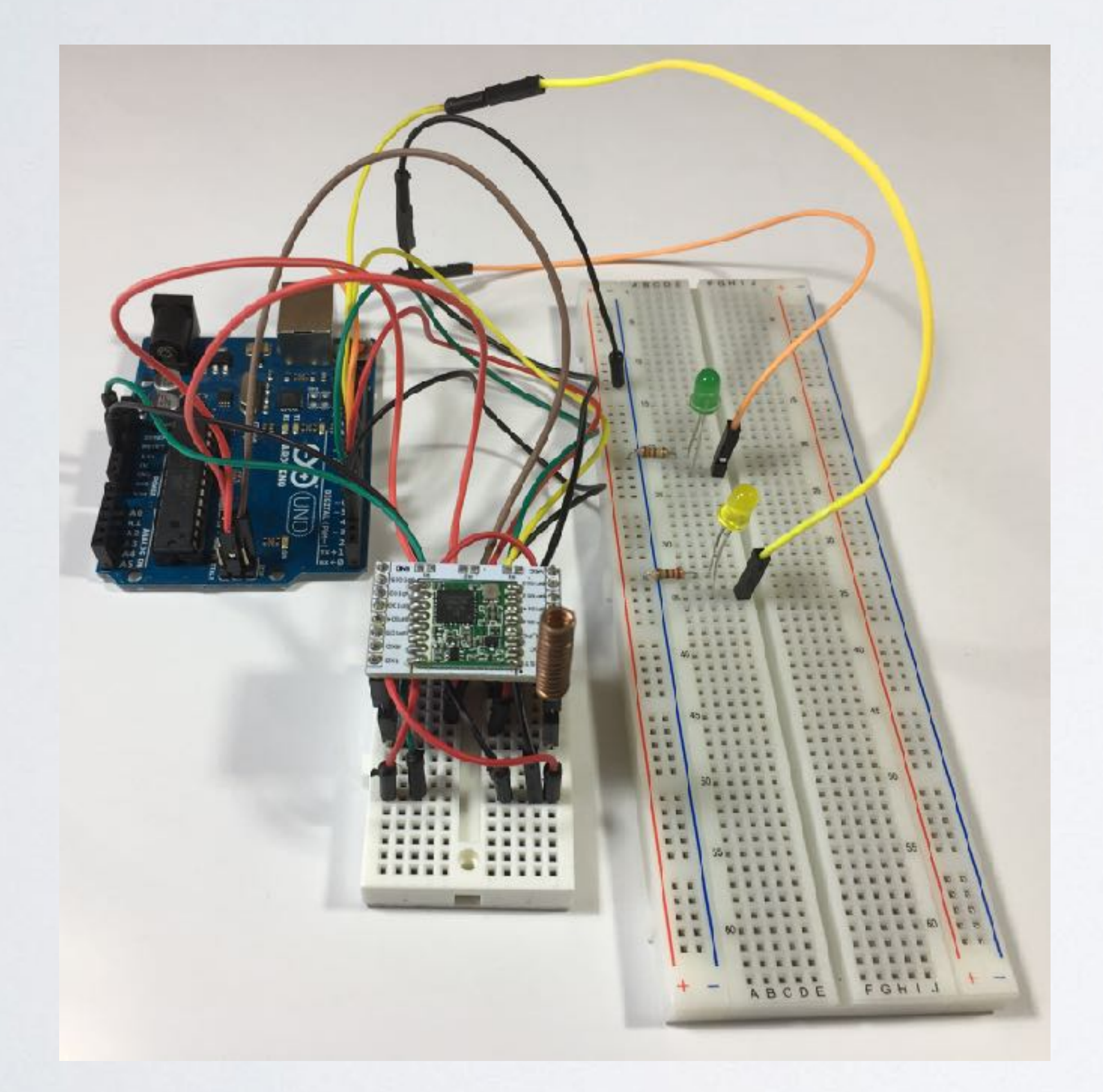

### mobilefish.com

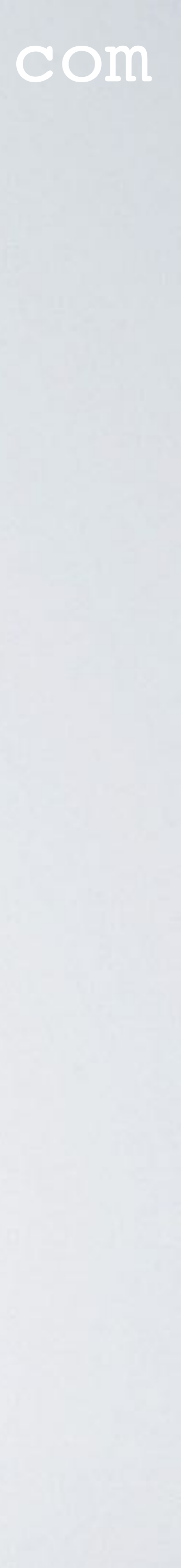

# DEMONSTRATION

- cable.
- In the Arduino IDE, select menu Tools | Board and select: Arduino/Genuino Uno In the Arduino IDE, select menu Tools | Port and select: your\_port
- Compile and upload the ttn-otaa-downlink sketch. You should not see any errors.
- In the Arduino IDE, select menu Tools | Serial Monitor Select baud rate: 9600

Connect the self build LoRa development board to your computer using the USB

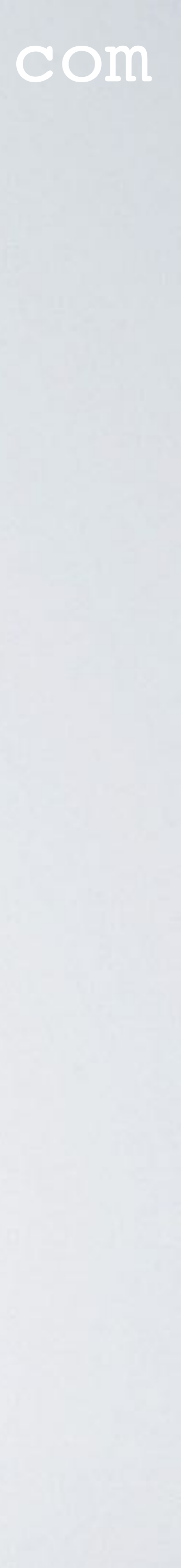

# DEMONSTRATION

- Goto The Things Network console:
  - Select the app: youtube\_demo\_app
  - Select the registered device: youtube\_demo\_device
- In the Device Overview screen, top right corner, select Data.
- The message "Hello, world!" (in hex: 48 65 6c 6c 6f 2c 20 77 6f 72 6c 64 21) is Network console.

### mobilefish.com

- Select reset frame counters. Do this each time your end device is powered up.

received by a gateway and send to the network server and displayed in the The Things

Go back to the Device Overview screen and scroll down to the Downlink section.

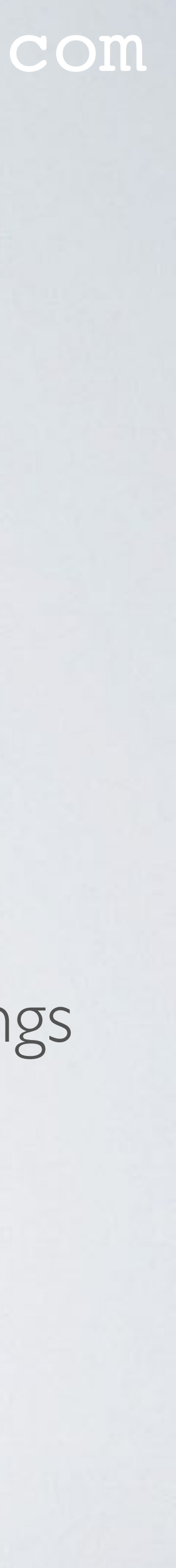

# DEMONSTRATION

 Send the following hex values from TTN console to the end device. Depending on the hex value send, the yellow and green leds can be On or Off.

| Hex value | Yellow Led | Green Led |
|-----------|------------|-----------|
| 00        | Off        | Off       |
| 0         | On         | Off       |
| 02        | Off        | On        |
| 03        | On         | On        |

### mobilefish.com

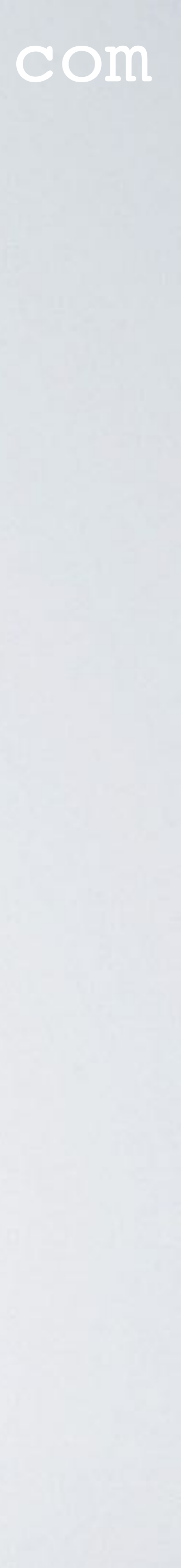

# TTN FAIR ACCESS POLICY

- the ACKs for confirmed uplinks.
- More information about TTN Fair Access Policy can be found at: https://www.thethingsnetwork.org/docs/lorawan/duty-cycle.html

### mobilefish.com

• The TTN Fair Access Policy allows at most 10 downlink messages per day, including

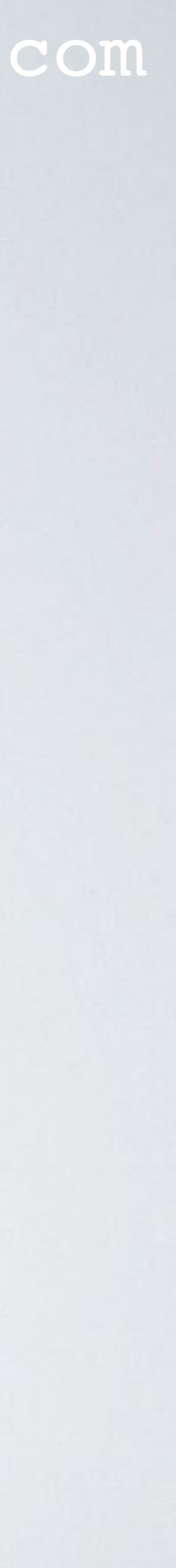